## Příloha č. 3: Instalace aplikací MS Teams a Office 365

Všichni žáci mají po dobu školní docházky do naší školy možnost instalovat si desktopové aplikace Office 365 (např. Word, Excel, Powerpoint, MS Teams, ...) **zdarma** až na 5 domácích zařízení (PC, notebooky, tablety, telefony, ...) Škola s dětmi bude při zadávání domácích úkolů využívat zvl. aplikaci MS Teams (s prvňáčky samozřejmě postupně), proto ji prosíme neopomeňte nainstalovat.

## Instrukce k instalaci aplikace Microsoft Teams

Aplikaci MS Teams budou moci i na domácím počítači využívat děti-žáci naší školy a díky znalosti hesla a přístupu k žákovskému účtu i vy rodiče. Budete tak moci sledovat např. zadávání, plnění a hodnocení úkolů vašeho dítěte, účastnit se online třídních schůzek. Dítě bude moci i po dobu nemoci zůstat ve spojení s plněním úkolů, využitím pracovních listů či vložených prezentací, event. zde bude v případě nouzového stavu probíhat online výuka. Protože <u>není zřejmý další vývoj</u> epidemiologické situace, prosíme vás, abyste instalaci provedli ještě před zahájením školního roku. Na prvních třídních schůzkách v září 2020 vám třídní učitelé objasní, jak bude škola aplikaci MS Teams s žáky používat.

Aplikaci lze používat přímo ve webovém prostředí (v internetovém prohlížeči), avšak ne ve všech prohlížečích pracuje stejně, proto důrazně doporučujeme aplikaci nainstalovat.

- 1. Přihlásíte se do Office 365 na stránce https://portal.office.com
- 2. Kliknete na ikonu Teams na uvítací obrazovce (otevře se webová verze Teams)

| Image: Work of the provided in the provided in the provided i |          |
|----------------------------------------------------------------------------------------------------|----------|
| Vytvořit Outlook OneDrive Word Excel PowerPoint OneNote SharePoint Teams Sway                                                                                                    | <b>1</b> |
|                                                                                                    | Forms    |
|                                                                                                    |          |

3. Na další obrazovce budete mít rovnou k dispozici tlačítko pro stažení instalátoru desktopové aplikace

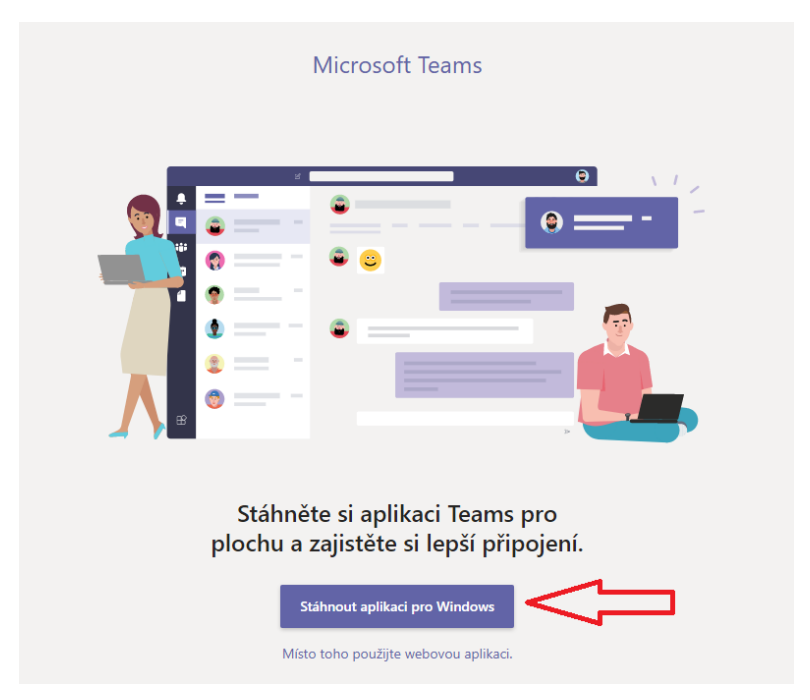

4. Po stažení soubor spusťte a dokončete instalaci MS Teams. Pro přihlášení použijte ty samé údaje jako na webovou stránku <u>https://portal.office.com</u>

## Instrukce k instalaci desktopových aplikací Office 365

1. Na úvodní stránce portálu Office 365 (<u>https://portal.office.com</u>) najdete vpravo nahoře **Nainstalujte si Office.** 

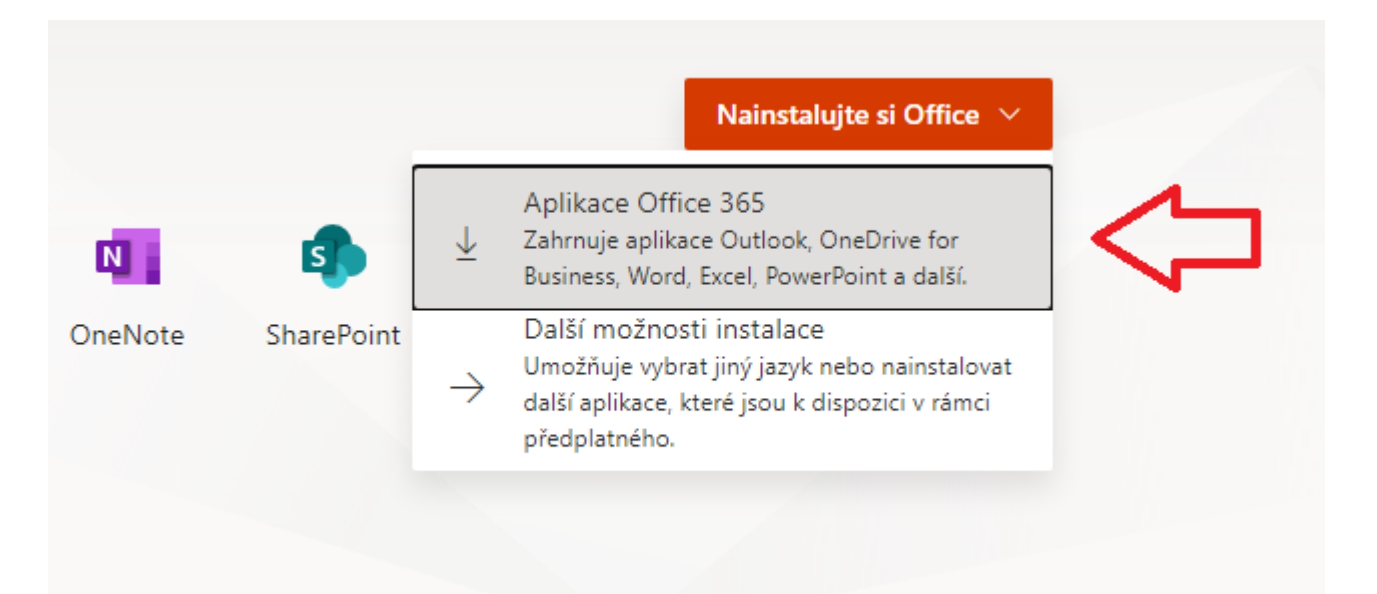

2. Vyberete první možnost a nabídne se Vám ke stažení soubor, ten po stažení spusťte.

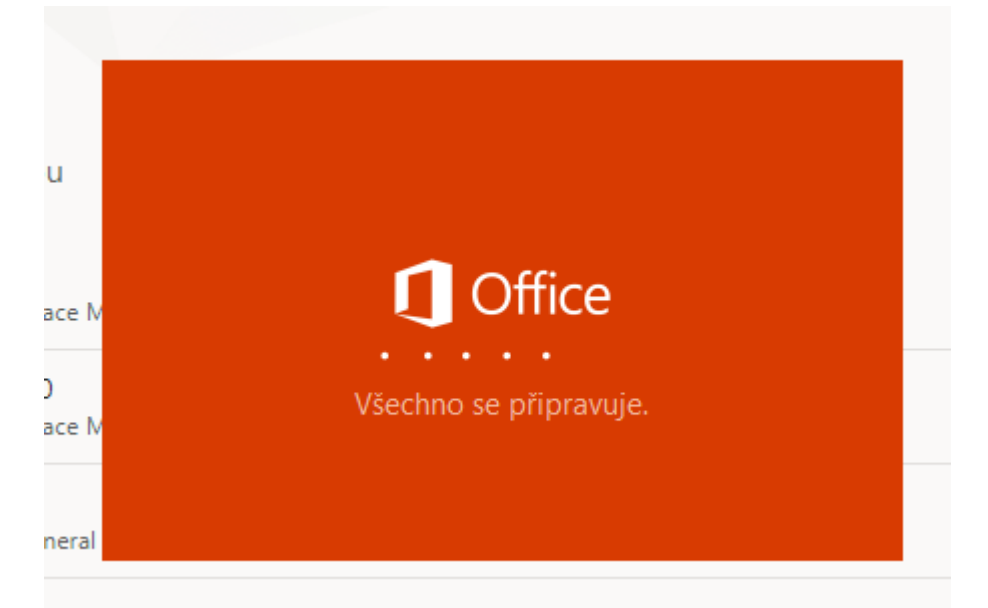

- 3. Rychlost instalace je závislá na rychlosti Vašeho internetu a PC, proto nechte průvodce v klidu vše dokončit.
- 4. Po instalaci se zobrazí zpráva "Máte všechno připravené. Office je nainstalovaný."
- 5. Aplikace Office vyhledáte v počítači využívaném žákem v nabídce Start.
- 6. Při prvním spuštění je třeba zadat žákovský školní účet a heslo.